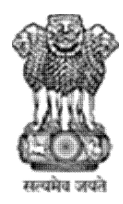

West Bengal

Guidelines for filling up of the Online Application Form for various posts

Step 1: Please click on "wbpsc.gov.in" and click "APPLY ONLINE"

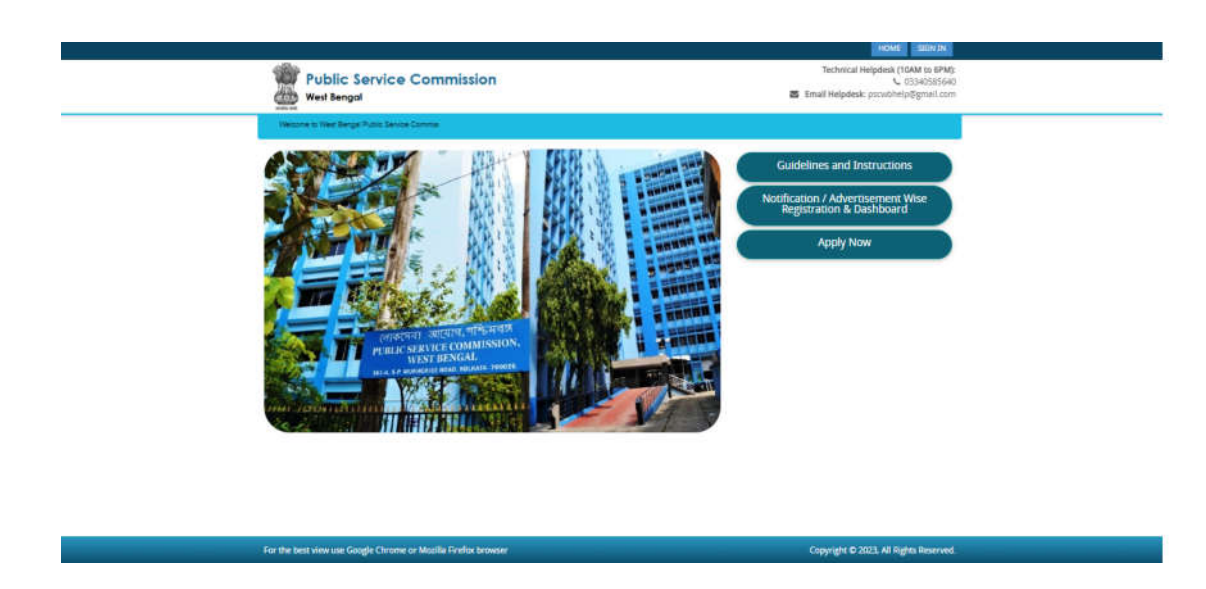

**Step 2:** Please click on " **Advertisement Wise Registration** "Given at the right side of the home page.

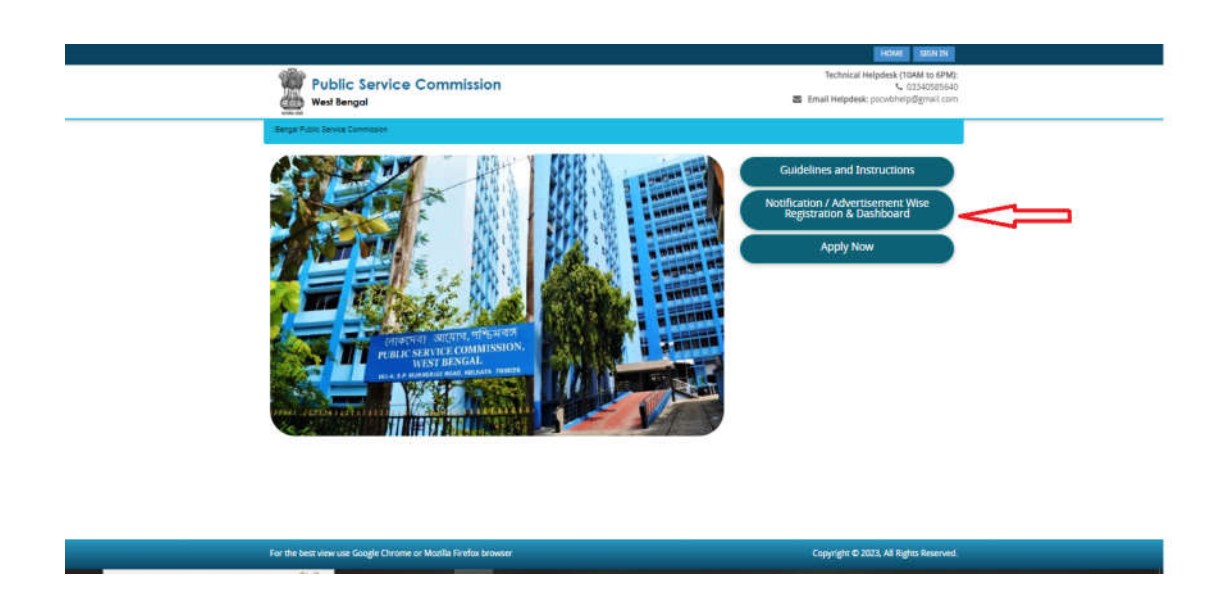

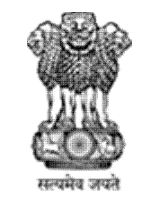

West Bengal

Guidelines for filling up of the Online Application Form for various posts

**Step 3:** Select registration for which post, enter your mobile number and fill catcher then click on **"save & proceed**".

|                                                                                                    | HOME LIEN DE                                                                                      |
|----------------------------------------------------------------------------------------------------|---------------------------------------------------------------------------------------------------|
| Public Service Commission                                                                                                    | Technical Heighesk (TOMH Vie GPM)<br>– (135405696)<br>Statistical Heigheak: proxibitely@gmail.com |
| Technise in Third Bergel Technise                                                                                                    |                                                                                                   |
| NOTIFICATION / ADVERTISEMENT WISE REGISTRATION                                                                                                 |                                                                                                   |
| This is not an application for any Recruitment Examination. After completing this One Time Registration, you have to apply separately for each | hand every recruitment as per your qualification using this Login ID and Pacoword                 |
|                                                                                                    |                                                                                                   |
| Registration For: *                                                                                                    |                                                                                                   |
| Enter Your Mobile No*                                                                                                    |                                                                                                   |
| 9100000021 See & Proceed                                                                                                    |                                                                                                   |
| 13 * 3 ** 0 14                                                                                                    | •                                                                                                 |
|                                                                                                    |                                                                                                   |
|                                                                                                    |                                                                                                   |
|                                                                                                    |                                                                                                   |
|                                                                                                    |                                                                                                   |
|                                                                                                    |                                                                                                   |
|                                                                                                    |                                                                                                   |
| For the best view use Goode Chrome or Munilla Findin trowner                                                                                   | Coopright © 2023, All Rights Reserved                                                             |
|                                                                                                    |                                                                                                   |

Step 4: Filled login details put your password as per instruction and your email id, personal details & verified your phone number with OTP and select category details. Fields marked with "Red colored bullets" cannot be left blank. Once all the fields are filled up, the applicants are required to click on "save & proceed".

|                                                                                                    |                                                                                                   | HONE DECEMIN                                                              |                       |
|----------------------------------------------------------------------------------------------------|---------------------------------------------------------------------------------------------------|---------------------------------------------------------------------------|-----------------------|
|                                                                                                    | 100                                                                                               | Sections of Halpoleok 135587 to 6790                                      |                       |
|                                                                                                    | Public Service Commission                                                                         | <ul> <li>LI3H060640</li> <li>Email Metadade or addatistication</li> </ul> |                       |
|                                                                                                    | Con weatening                                                                                     |                                                                           |                       |
|                                                                                                    | Welcome to Macridian get Rubits Sans                                                              |                                                                           |                       |
| AUVERTISEMENT WISE REGISTRATION                                                                                                    |                                                                                                   |                                                                           |                       |
|                                                                                                    |                                                                                                   |                                                                           |                       |
| Regimming Force                                                                                                    |                                                                                                   |                                                                           |                       |
| Sub-Ungerlan in the Subordinate Frank & Supplies Senator, Goode UZ, under Frank & Supplies Department, Goot, of West Bergal, 2022                                                                                                    | -                                                                                                 |                                                                           |                       |
| Draw Your Hotla No. 11                                                                                                    |                                                                                                   |                                                                           |                       |
| 8/555/R                                                                                                    | Same R. Property                                                                                  |                                                                           |                       |
|                                                                                                    |                                                                                                   |                                                                           |                       |
| You have been adulted with the Register Mobile No. 3975555255. 1985 in 48 July, Sourman, farmin all the nepared details to complete the Registration. Is                                                                                                    | iling which your details will be removed from Regulation and you have to regular again by furnish | ting al datals.                                                           |                       |
| Login Details                                                                                                    |                                                                                                   |                                                                           |                       |
| Pressent *                                                                                                    |                                                                                                   | Confirm Research *                                                        |                       |
| Ow Devices                                                                                                    |                                                                                                   | Interdised -                                                              |                       |
| Foundation of the second second                                                                                                    | ungh 15                                                                                           |                                                                           |                       |
| Dato:                                                                                                    |                                                                                                   | Confer Dial D :*                                                          |                       |
| instal.                                                                                                    |                                                                                                   | a descente                                                                |                       |
|                                                                                                    |                                                                                                   |                                                                           |                       |
| Personal Details                                                                                                    |                                                                                                   |                                                                           |                       |
|                                                                                                    |                                                                                                   |                                                                           |                       |
|                                                                                                    |                                                                                                   | Control Handler Alertan                                                   | (And Constants and    |
| Delado Nama 11                                                                                                    |                                                                                                   |                                                                           | and the provide state |
| Termine                                                                                                    |                                                                                                   |                                                                           |                       |
| Nation Name 1                                                                                                    |                                                                                                   |                                                                           |                       |
| are early loss.                                                                                                    |                                                                                                   |                                                                           |                       |
| Data of Demon                                                                                                    |                                                                                                   | Applicant's birth Place 11                                                |                       |
| -bite-                                                                                                    | - Yaar -                                                                                          | -Select-                                                                  | .0                    |
| Sector 1                                                                                                    |                                                                                                   |                                                                           |                       |
| - Setel Center                                                                                                    |                                                                                                   |                                                                           |                       |
| Religion *                                                                                                    |                                                                                                   | Restandey *                                                               |                       |
| - Select -                                                                                                    |                                                                                                   | -54kt1-                                                                   |                       |
|                                                                                                    |                                                                                                   | 2                                                                         |                       |
| Catagory Details                                                                                                    |                                                                                                   |                                                                           |                       |
| The second second second second second second second second second second second second second second second se                                                                                                    |                                                                                                   |                                                                           |                       |
| Contract Contract Con |                                                                                                   |                                                                           |                       |
|                                                                                                    |                                                                                                   |                                                                           |                       |
|                                                                                                    | Save & Protection                                                                                 |                                                                           | 101                   |
|                                                                                                    |                                                                                                   |                                                                           |                       |
|                                                                                                    |                                                                                                   |                                                                           |                       |
|                                                                                                    |                                                                                                   |                                                                           |                       |

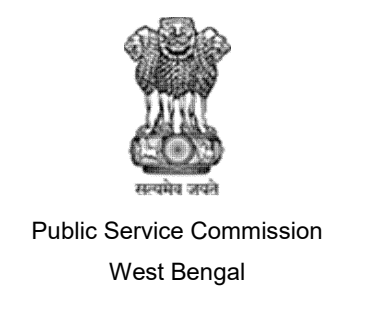

**Step 5:** Filled address details, fields marked with "**Red colored bullets**" cannot be blank. Once all the fields are filled up, the applicants are required to click "**save & proceed**".

|                                                                                                    | 1172-18-                          |                                                                                                    |                                                                                                  | / |
|----------------------------------------------------------------------------------------------------|-----------------------------------|----------------------------------------------------------------------------------------------------|--------------------------------------------------------------------------------------------------|---|
|                                                                                                    | Public Service Commission         |                                                                                                    | Technical Headers (1944) to 4/He<br>L. Convertience<br>True Headers (1944) product opport (2011) |   |
|                                                                                                    | Territory of the Associated State |                                                                                                    |                                                                                                  |   |
| ITSREATION / ADVERTMENTINE WERE ADMITTANTION                                                                                                    |                                   |                                                                                                    |                                                                                                  |   |
|                                                                                                    |                                   |                                                                                                    |                                                                                                  |   |
| HITE I                                                                                                    | ~                                 |                                                                                                    |                                                                                                  |   |
| er Tour Massan ku, 14                                                                                                    |                                   |                                                                                                    |                                                                                                  |   |
|                                                                                                    | 0                                 |                                                                                                    |                                                                                                  |   |
|                                                                                                    |                                   |                                                                                                    |                                                                                                  |   |
| The Rugs of Registrative Estimated Reconcility                                                                                                    |                                   |                                                                                                    |                                                                                                  |   |
| Address Details                                                                                                    |                                   |                                                                                                    |                                                                                                  |   |
|                                                                                                    |                                   |                                                                                                    |                                                                                                  |   |
| Address for Communication                                                                                                    |                                   | Permanent Address                                                                                                    | New Advancement of the set                                                                       |   |
| And and a second second second second second second second second second second second second second second se                                                                                                    |                                   |                                                                                                    |                                                                                                  |   |
| Page 1                                                                                                    |                                   |                                                                                                    |                                                                                                  |   |
| Automote Line T                                                                                                    |                                   | Advention T                                                                                                    |                                                                                                  |   |
|                                                                                                    |                                   |                                                                                                    |                                                                                                  |   |
| Towning 1                                                                                                    |                                   | Terret Dily 18                                                                                                    |                                                                                                  |   |
| Constant of Constant of Consta |                                   | 1                                                                                                    |                                                                                                  |   |
| Ball I                                                                                                    |                                   | and a second second sec |                                                                                                  |   |
| Comments of the second second s                                                                                                    |                                   | H Land                                                                                                    |                                                                                                  |   |
|                                                                                                    |                                   | and the                                                                                                    |                                                                                                  |   |
| I Contraction of the Institution of the Institution |                                   | 100                                                                                                    |                                                                                                  |   |
|                                                                                                    |                                   | The second second second second second second second second second second second second second second second se                                                                                                    |                                                                                                  |   |
|                                                                                                    |                                   |                                                                                                    |                                                                                                  |   |
|                                                                                                    |                                   |                                                                                                    |                                                                                                  |   |
|                                                                                                    |                                   | law a women                                                                                                    |                                                                                                  |   |
|                                                                                                    |                                   |                                                                                                    |                                                                                                  |   |
|                                                                                                    |                                   |                                                                                                    |                                                                                                  |   |
|                                                                                                    |                                   |                                                                                                    |                                                                                                  |   |

**Step 6 :** Choose the image file (jpeg format; photo should be within 3.5 x 4.5 cm in size, scanning resolution should be within 100 dpi & file size not more than 100 kb) of your scanned passport size photograph and signature and click 'Choose file' button given below the Box. After you have successfully uploaded the photograph and signature one by one, you will see the following page and required to click "save & proceed".

|                                                                                                    | Image: Control Status       Image: Control Status       Image: Control Status         Image: Control Status       Image: Control Status       Image: Control Status         Image: Control Status       Image: Control Status                                                                                                    |                                                                                                    | IN ANAL                                                                                                    |  |
|----------------------------------------------------------------------------------------------------|----------------------------------------------------------------------------------------------------|----------------------------------------------------------------------------------------------------|----------------------------------------------------------------------------------------------------|--|
| University       University         Distance       University         Distance <th>Image: Description     Image: Description         Image: Description                                                                                   <th>Public Service Commission</th><th>Standard Frankriker (1944) to (2016)<br/>6. (3.3-6000000)<br/>8. (3.7-61) Halpitani succession of generation</th><th></th></th>                                                                                                    | Image: Description     Image: Description         Image: Description <th>Public Service Commission</th> <th>Standard Frankriker (1944) to (2016)<br/>6. (3.3-6000000)<br/>8. (3.7-61) Halpitani succession of generation</th> <th></th>                                                                                                    | Public Service Commission                                                                                                    | Standard Frankriker (1944) to (2016)<br>6. (3.3-6000000)<br>8. (3.7-61) Halpitani succession of generation                                                                                                    |  |
| University of the stand property diameter     Description Description   Constrained Constrained   Constrained Constrained <td>Define a price     Upgane price     Upgane price     Upgane price     Upgane price     Upgane price     Upgane price     Upgane price     Upgane price     Upgane price     Upgane price     Upgane price     Upgane price     Upgane price     Upgane price       Price                                                                                                    <td>and the second design of the second design of the s</td><td></td><td></td></td> | Define a price     Upgane price     Upgane price     Upgane price     Upgane price     Upgane price     Upgane price     Upgane price     Upgane price     Upgane price     Upgane price     Upgane price     Upgane price     Upgane price     Upgane price       Price <td>and the second design of the second design of the s</td> <td></td> <td></td> | and the second design of the second design of the s             |                                                                                                    |  |
| Lighter form     Lighter form       Image: Comparison of the second of the second of the secon                                                                                                    | Lipse part       Lipse part         Lipse part part part part part part part part                                                                                                    | Photo and Rev Optional                                                                                                    |                                                                                                    |  |
| Image: Non-Section Control       Image: Non-Section Control       Image: Non-Section Control         Image: Non-Section Control       Image: Non-Section Control       Image: Non-Section Control         Image: Non-Section Control       Image: Non-Section Control       Image: Non-Section Control         Image: Non-Section Control       Image: Non-Section Control       Image: Non-Section Control         Image: Non-Section Control       Image: Non-Section Control       Image: Non-Section Control         Image: Non-Section Control       Image: Non-Section Control       Image: Non-Section Control         Image: Non-Section Control       Image: Non-Section Control       Image: Non-Section Control         Image: Non-Section Control       Image: Non-Section Control       Image: Non-Section Control         Image: Non-Section Control       Image: Non-Section Control       Image: Non-Section Control         Image: Non-Section Control       Image: Non-Section Control       Image: Non-Section Control         Image: Non-Section Control       Image: Non-Section Control       Image: Non-Section Control         Image: Non-Section Control       Image: Non-Section Control       Image: Non-Section Control         Image: Non-Section Control       Image: Non-Section Control       Image: Non-Section Control         Image: Non-Section Control       Image: Non-Section Control       Image: Non-Section Control                                                                                                    | V   V    V <t< td=""><td>Lighteed protect</td><td>Upter Sp.</td><td></td></t<>                                                                                                    | Lighteed protect                                                                                                    | Upter Sp.                                                                                                    |  |
| <ul> <li>A substrateging to not an interplayment of posterior substrateging to the substrateging to the substrateg</li></ul>                                                                                                    | <ul> <li>A straining the twee interference of the straining of the straining of the straini</li></ul>                                                                                                    |                                                                                                    | Second and the second of the second of the s           |  |
| <ul> <li>A company non to mark page and in the mark page (1) is a down and page and the down and page and page and p</li></ul>                                                                                                    | <ul> <li>Production was the source of the source of the so</li></ul>                                                                                                    |                                                                                                    |                                                                                                    |  |
| A first manager of the strateger of the strateger of                                                                                                    | <ul> <li>State: Namegang of a loss attender Mangang of states attender in states attender in states attender</li></ul>                                                                                                    | <ul> <li>Pringram makte meet Parameten (1000/ mg/0211111 meg max<br/>meter)</li> </ul>                                                                                                    | <ul> <li>A true care young transactor rights in care or a true with transactor<br/>and the spratecy event that has and operative straid for time with 4 transactor<br/>therefore service;</li> </ul>                                                                                                    |  |
| <ul> <li>A local to the set of an any an equilation of an any and any and any and any and any and any and any and any and any and any and any and any and any any and any and any any and any any any any any any any any any any</li></ul>                                                                                                    | <ul> <li>A state of the state of the state o</li></ul>                                                                                                    | Suffic Peringraph is the advanced Peringraph blanck have have base<br>perimenetary and a blance period and been starting period prime period.     Period period bases while period bases is the external and and the starting                                                                                                    | <ul> <li>Any the first interpretation of general or 200 April 11 and 11 and 11 and 10 and 1<br/>april 11 and 10 and 11 and 10 and 10 an</li></ul> |  |
| <ul> <li>Show a part of the start of the start of the</li></ul>                                                                                                    | <ul> <li>A body the data on any value of the data body body the data body the data body body body body body body body body</li></ul>                                                                                                    | utana .                                                                                                    | • Quality Gargany, which is new in signification of output sequences                                                                                                    |  |
| <ul> <li>If you have the set data pair parampting of the second pair have been expected by the second pairs of the second pairs of the second</li></ul>                                                                                                    | <ul> <li>If you have the set degraph prompting them as allow enough the set of the set of the s</li></ul>                                                                                                    | <ul> <li>Dealer that such such any organic is the polyton basing support and any<br/>present and such as excepted.</li> </ul>                                                                                                    |                                                                                                    |  |
| <ul> <li>Start W crystall, Degras W Weingerschaft, der Weinger Wahrt (d. 2010).</li> <li>Wein Weit A physical boson.</li> </ul>                                                                                                    | <ul> <li>Source the property large and "Wang provide and the other 20<br/>where were a paper bound.</li> </ul>                                                                                                    | • If you do not care digits prompted for optically draw a hor caregorie<br>position impr033 (4.4) cost (as a provider these horizont parts to primaging<br>optimized to a target or all parts with prime to a limit prime to a primaging<br>primaging of prime targets prime and all limit prime to a prime to a transmit<br>primaging of prime targets prime and all limit prime to a prime to a prime<br>primaging of prime targets prime and all limit prime to a prime to a prime to a prime to a prime target of prime targets and all prime targets prime and all prime targets prime to a prime target of prime targets prime and all prime targets prime targets prime tar |                                                                                                    |  |
|                                                                                                    |                                                                                                    | $\bullet$ limit the property length in the three property of the integration of the transition of the transition of the trans        |                                                                                                    |  |
|                                                                                                    | LED Not Among Services and Services and Se                                                                                                    | Life from these                                                                                                    |                                                                                                    |  |
|                                                                                                    |                                                                                                    | <ul> <li>Pringing in the loss of Papert on John Starburght Starburght Sta</li></ul>       | <ul> <li>A set to be a set to be a set of the set of the set of th</li></ul> |  |

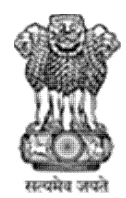

West Bengal

#### Guidelines for filling up of the Online Application Form for various posts

How to Upload image file : (In jpeg format, size limit 100kb of scanned photograph and signature)

Step 1: To upload the image file of your scanned passport size color photograph and signature, click the 'Choose file' button available on the panel, then select your photo and signature. On clicking, you will see the following screen: (Your scanned passport photo should be within 3.5 x 4.5 cm in size, scanning resolution should be within 100 dpi & file size should be less than 100 KB.)

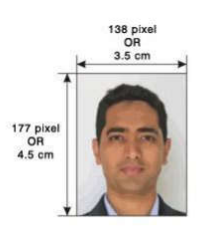

If you are facing any problem to upload your photo and signature rejected by the system,

Please resize your scan photo and signature. Steps:

- 1. Right click on the scanned photo file  $\rightarrow$  Open with  $\rightarrow$  Microsoft Office Picture Manager
- 2. Then look at the top menus, Click Picture  $\rightarrow$  Resize
- 3. Now look at the right panel, Select the radio button Custom width x height, and write width = 138px, height = 177px. Then Click OK to complete.
- 4. If you are not able to do this properly, then you can try 'Crop' feature for the 'Picture' menu
- 5. The save the file.

Step 7: click on "I accept above declaration" check box and then click "save and proceed".

|                                                                                                    | THIS REGISTRATION                                                                                                    | IS ONLY FOR ADVT NO.04/2                                                                      | 2023                                                                                                 |
|----------------------------------------------------------------------------------------------------|----------------------------------------------------------------------------------------------------|-----------------------------------------------------------------------------------------------|----------------------------------------------------------------------------------------------------|
| Inal III                                                                                                    |                                                                                                    |                                                                                               | A                                                                                                    |
| Name of the Applicant:                                                                                             | AA.                                                                                                    |                                                                                               | (a m)                                                                                                |
| fate's lines :                                                                                                    | AA                                                                                                    |                                                                                               | N=A                                                                                                  |
| Mather's Rame 1                                                                                                    | A6.                                                                                                    |                                                                                               |                                                                                                    |
| Materia Nor                                                                                                    |                                                                                                    | Date of Birth 1                                                                               | 17.12.1109                                                                                           |
| Gendler:                                                                                                    | MAKE                                                                                                    |                                                                                               |                                                                                                    |
| Applicant's birth Pack :                                                                                           | Activa                                                                                                    | Nacionality:                                                                                  | Julian & Ricco                                                                                       |
| Religions                                                                                                    | sinds.                                                                                                    |                                                                                               |                                                                                                    |
| CALEGORY DETAILS :                                                                                                 |                                                                                                    |                                                                                               |                                                                                                    |
| Campory :                                                                                                    | GENERAL                                                                                                    |                                                                                               |                                                                                                    |
|                                                                                                    |                                                                                                    |                                                                                               |                                                                                                    |
| Athen in 1-                                                                                                    | -                                                                                                    |                                                                                               |                                                                                                    |
| Address Eine 2 :                                                                                                   | 44                                                                                                    |                                                                                               |                                                                                                    |
| Iten/Cra :                                                                                                    | 44                                                                                                    | Bierio :                                                                                      | North 24 Partnerski                                                                                  |
| laset.                                                                                                    | West Bengs'                                                                                                    | Freader                                                                                       | 743127                                                                                               |
| and the second second                                                                                              |                                                                                                    |                                                                                               |                                                                                                    |
| PERMANENT ADDRESS.                                                                                                 |                                                                                                    |                                                                                               |                                                                                                    |
| Address Line 12                                                                                                    |                                                                                                    |                                                                                               |                                                                                                    |
| Address Line 2:                                                                                                    |                                                                                                    |                                                                                               | line at the second                                                                                   |
| town the                                                                                                    | and the second second s |                                                                                               | tere a reprint                                                                                       |
|                                                                                                    | and so fis                                                                                                    | Process.                                                                                      | (Marker)                                                                                             |
| DECLARATION                                                                                                    |                                                                                                    |                                                                                               |                                                                                                    |
| 1. Larra assess that this is only a Kee                                                                            | patration and not an application against a                                                                                                    | my Post / service. It to is just cullection and                                               | registration of information to advance.                                                              |
| 2.1 am also aware that I have to sa                                                                                | territ separate application against each ac                                                                                                    | Instantiantsett.                                                                              |                                                                                                    |
| 3.1 certify that i do not have mare i                                                                              | than one registration for this examination                                                                                                    | 1                                                                                             |                                                                                                    |
| 4. I hereby declare that all the parti-<br>my conditions is half of cancel<br>conditions will be called for cancel | inders formished by ine in this Regulation<br>diam in the event of any information bey<br>field by PSCVM.                                                                                                    | ri ann Voa, scrinst and complete to the be-<br>y Social false or incorrect, buelghisty, if an | it of my knowledge and belief I am also aware th<br>y is detected before or after the examination, m |
| 5.1 declare that I will stude by the t                                                                             | contrasports decision or than Regard .                                                                                                    |                                                                                               |                                                                                                    |
|                                                                                                    |                                                                                                    |                                                                                               | - STAR                                                                                               |
| V                                                                                                    |                                                                                                    |                                                                                               | Conce                                                                                                |
| laccepthe above declaration                                                                                        |                                                                                                    | ene & Pyssient                                                                                | felli Rear Da                                                                                        |
|                                                                                                    |                                                                                                    |                                                                                               |                                                                                                    |

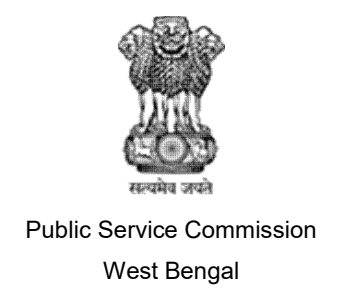

Step 8: After final submission preview page.

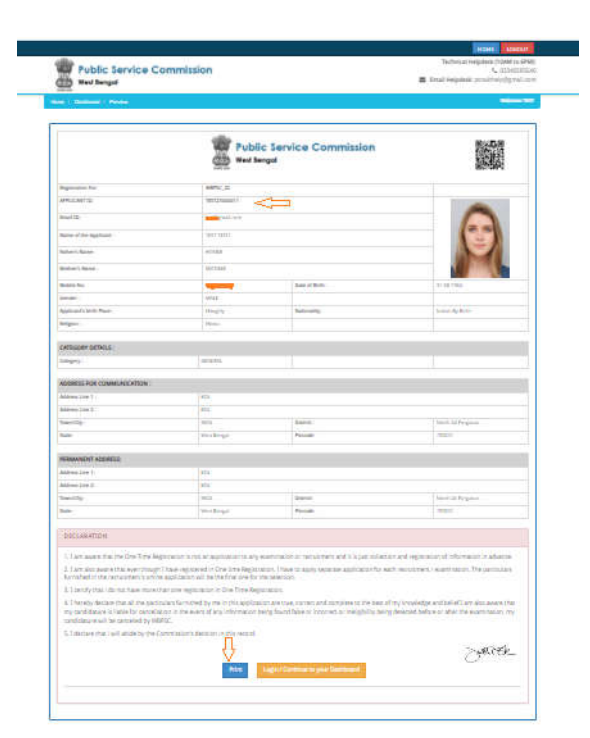

After final submission now the applicants will be allowed to login with the Applicant id / Enrollment id and password which are valid for this examination only.

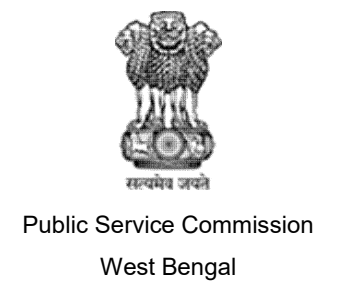

STEP 9: Please click on "Apply now" as per the below screenshot.

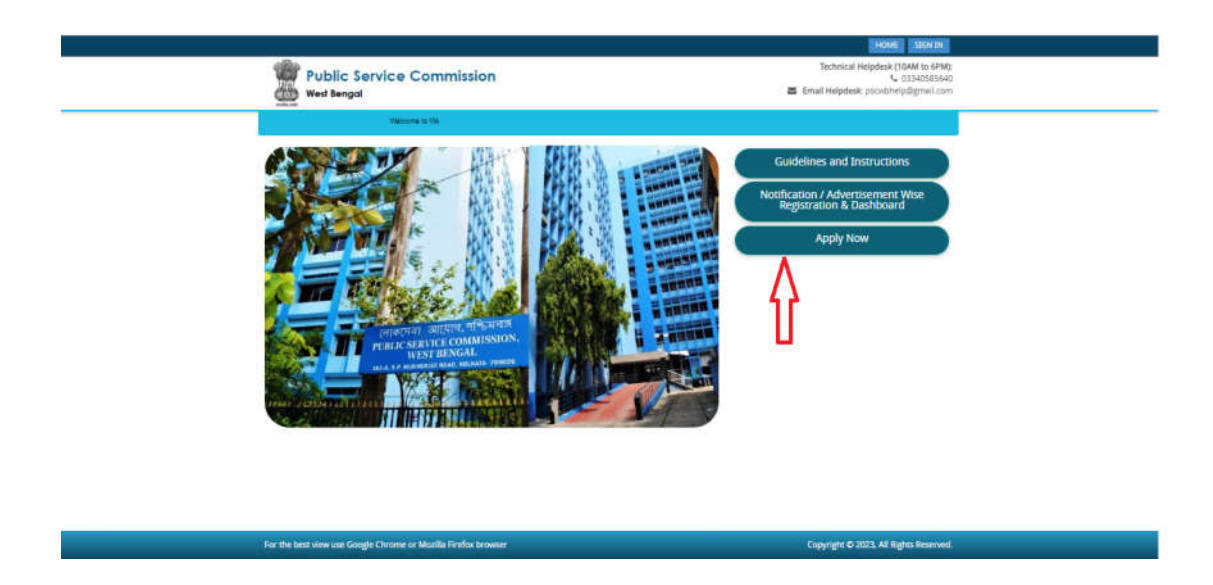

STEP 10: Please click on "SING IN" or "Apply Now" as per the below screenshot.

| West          | lic Service Commission<br>Bengal |            |                 |                      | <b>2</b> 6   | Technical Help<br>mail Helpdesk: ps | desk (10AM to 6PM)<br>03340585640<br>cwbhelp@gmail.com |  |
|---------------|----------------------------------|------------|-----------------|----------------------|--------------|-------------------------------------|--------------------------------------------------------|--|
| Notifications | Aergal Public Service Comment    |            |                 |                      |              |                                     |                                                        |  |
| Netfication   | Post Name                        | Applicat   | ion Date<br>End | Payment Last<br>Date | Notification | Date of Examination                 | Activity                                               |  |
| 31/2022       | WBPSC_12                         | 04/07/2023 | 31/08/2023      | 10/68/2023           | View         | NOT<br>DECLARE                      | Apply Now                                              |  |
| 1/2023        | R000                             | 16/08/2023 | 20/06/2023      | 16/08/2025           | View         | NOT<br>DECLARE                      | Apply Now                                              |  |
|               |                                  |            |                 |                      |              |                                     |                                                        |  |
|               |                                  |            |                 |                      |              |                                     |                                                        |  |

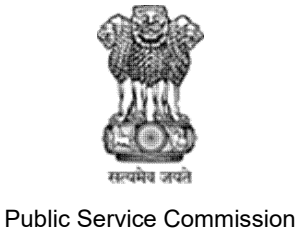

West Bengal

## Guidelines for filling up of the Online Application Form for various posts

STEP 11: Applicants can sign in into the portal with the Applicant id, password and captcha then click on submit as per the below screenshot.

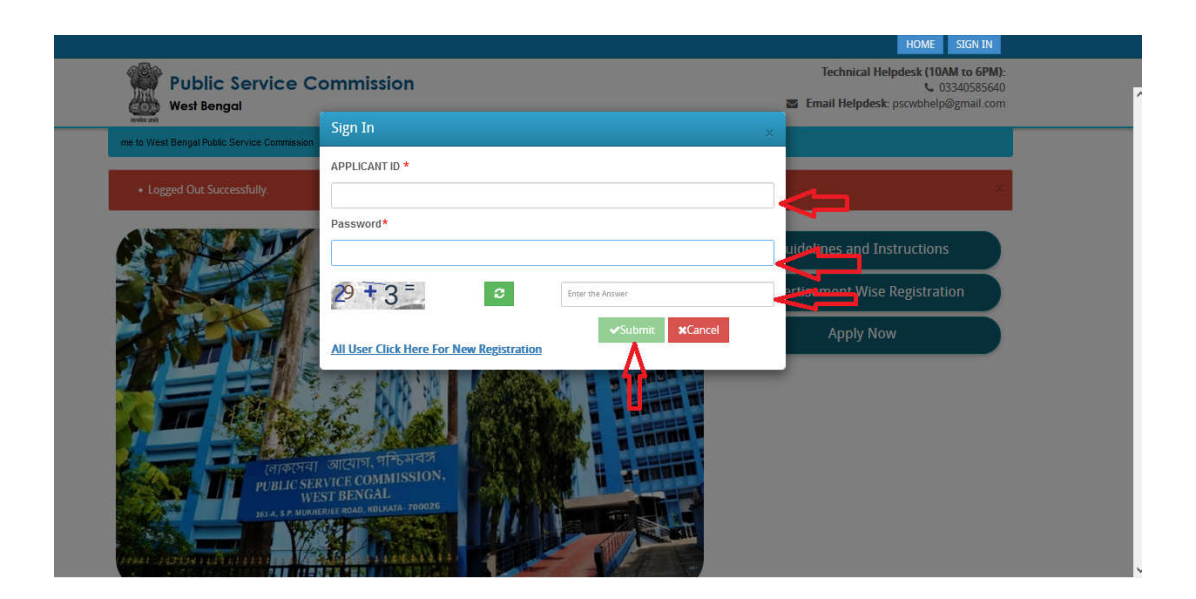

STEP 12: Click on "CURRENT APPLICATION" for application as per the below screenshot.

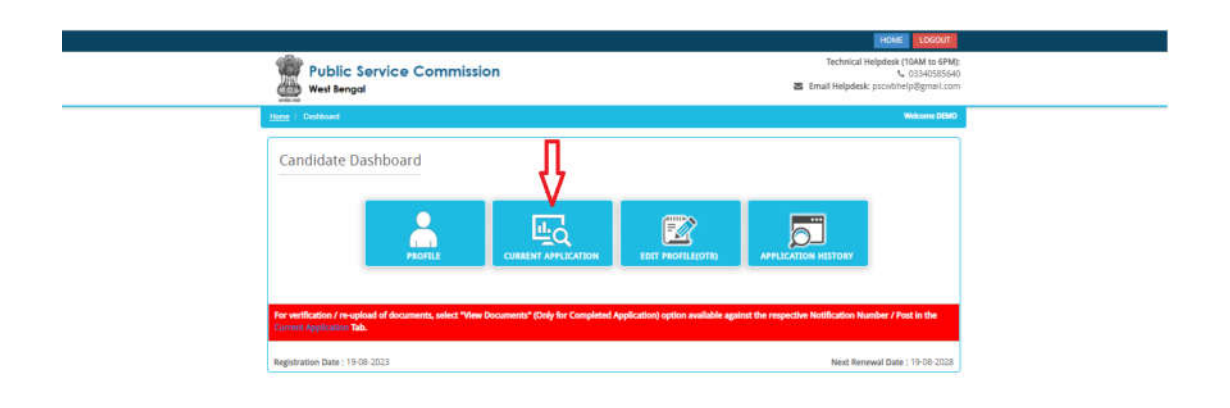

For the best view use Google Chrome or Moolla Feefax trowser Copyright © 2023, All Xights Reserved.

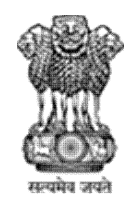

West Bengal

## Guidelines for filling up of the Online Application Form for various posts

STEP 13: The applicants are required to select the Examination Name "Post Name" as per the below screenshot.

|                                                                                                  |                                                                                                    | HOME LOOUT                                                                                      |  |
|--------------------------------------------------------------------------------------------------|----------------------------------------------------------------------------------------------------|-------------------------------------------------------------------------------------------------|--|
| West Senge                                                                                       | Service Commission                                                                                                 | Technical Helpderk (10AM to 6FM);<br>4, 0334/565640<br>8 Email Helpdersk: pschibhelp/granit.com |  |
| Here ( Darkboard ( 4                                                                             | ly Application                                                                                                    | Welcome (1040)                                                                                  |  |
|                                                                                                  | Application 9                                                                                                    | itatus                                                                                          |  |
| Note: Application shall be breated as Successful only upon generati<br>Select Post:<br>Post Name | an of Application ID. Any further communication pertaining to applicatio<br>(* Sector )<br>Solitor )<br>ViBiosC_22 | spaces shall be entertained only if the Application ID is mentioned.                            |  |
|                                                                                                  |                                                                                                    |                                                                                                 |  |
|                                                                                                  |                                                                                                    |                                                                                                 |  |
|                                                                                                  |                                                                                                    |                                                                                                 |  |
|                                                                                                  |                                                                                                    |                                                                                                 |  |
| · Provident Research and an end of                                                               | seela Chrome or Morilla Grafos bounar                                                                              | Proceeding # 2020 18 Distance Research                                                          |  |

STEP 14: Click on for "Recruitment Details" and "Continue" button to proceed further for filling up the application form.

| MA to 6PM3<br>SADSISEAS<br>Dgmail.com                                                                          | Technical Helpdesk (10A<br>U 20<br>Email Helpdesk; provohelp@ | -       |                          | nmission           | Public Service Co<br>West Bengal     |
|----------------------------------------------------------------------------------------------------|---------------------------------------------------------------|---------|--------------------------|--------------------|--------------------------------------|
| America DEDATO                                                                                                 | 100                                                           |         |                          |                    | معاملين ( يتبع                       |
| to a test of the second second second second second second second second second second second second second se | Back to My Appl                                               |         |                          |                    | Application Info                     |
|                                                                                                    |                                                               |         | tubmitted Application(1) | Status of          | Application Datas                    |
|                                                                                                    |                                                               |         | the Post :<br>12         | Name of<br>WBPSC 2 | Applican Catala<br>Commendane Catala |
|                                                                                                    | States                                                        |         | lessistim                | Steps              | Edwardshal Datab                     |
|                                                                                                    | Incomplete                                                    | 0       | Recruitment Details      | 1                  | Reprint Dank                         |
|                                                                                                    | Decomplete                                                    | 0       | Applicant Details        | 2                  | Passies And Continu                  |
|                                                                                                    |                                                               | •       |                          |                    |                                      |
|                                                                                                    | Incomplete                                                    | $\odot$ | Communication Details    | 3:                 |                                      |
|                                                                                                    | Desmutete                                                     | $\odot$ | Educational Details      | 4                  |                                      |
|                                                                                                    | Incomplete                                                    | ۲       | Experience Details       | 5                  |                                      |
|                                                                                                    | Incumplete                                                    | ()      | Exemination Percentary   | 8                  |                                      |
|                                                                                                    | Dicompleta                                                    |         | Preview And Contine      | 10                 |                                      |
| •                                                                                                    |                                                               |         |                          | -                  |                                      |

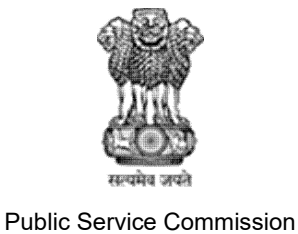

West Bengal

#### Guidelines for filling up of the Online Application Form for various posts

STEP 15: The applicants are required to select the Examination Name and Check the eligibility and in case the candidate fulfils the required eligibility criteria for the examination, he/she has to click on "check box" and then click "Save & Continue" button to proceed further for filling up the application form.

| Home / Dashboard / Recruitment Detail     |                                                                                                    | Welcom                                                                                                    |
|-------------------------------------------|----------------------------------------------------------------------------------------------------|----------------------------------------------------------------------------------------------------|
| RECRUITMENT DETAILS                       |                                                                                                    | Back to My Applic                                                                                                    |
| Application Status<br>Recruitment Details |                                                                                                    | NAME OF THE POST<br>WBPSC_22                                                                                                    |
| Applicant Details Communication Details   | Name of the Post:                                                                                                    | WBPSC_22                                                                                                    |
| Educational Datails                       | Notification No. & Date:                                                                                                    | 31/2022. Dated: 10-07-2023                                                                                                    |
| Examination Particulars                   | Last Date for Submission of Application:                                                                                                    | 31-08-2023                                                                                                    |
| Preview And Confirm                       | Date of Examination:                                                                                                    |                                                                                                    |
|                                           | Read Notification                                                                                                    | Click Here                                                                                                    |
|                                           | Read Instructions to Applicants                                                                                                    | Click Here                                                                                                    |
|                                           | <ul> <li>I have read all the instructions given in the qualified for this post / recruitment and I application. I am aware that it is my responsistance.</li> </ul> | e notification issued for this recruitment and Instructions to applicants. I<br>want to apply for this post. I will carefully furnish the details in the onl<br>nosibility to furnish the details without any inadvertent error or typographi<br>Save & Continue |

STEP 16: Fill the application details and all the required fields .he/she has to click on "check box" and then click "Save & Continue" button to proceed further for filling up the application form.

| Home / Dashboard / Application Detail |                                                                                                    |                                                                                                    | Welcome DEMO                                                                                                    |
|---------------------------------------|----------------------------------------------------------------------------------------------------|----------------------------------------------------------------------------------------------------|----------------------------------------------------------------------------------------------------|
|                                       |                                                                                                    |                                                                                                    |                                                                                                    |
|                                       | Do you have ability to read, write and speak in Bengali: *                                                                                                    | Yes 🗸                                                                                                    |                                                                                                    |
|                                       | Do you have ability to read, write and speak in Nepali: *                                                                                                    | No                                                                                                    |                                                                                                    |
|                                       | State your mother tongue:*                                                                                                    | BENGALI                                                                                                    |                                                                                                    |
|                                       | Whether you are a meritorious sportsperson: $^{\star}$                                                                                                    | No                                                                                                    |                                                                                                    |
|                                       | Whether you are an Ex-Serviceman :*                                                                                                    | No                                                                                                    |                                                                                                    |
|                                       | Are you a person with benchmark disability (PWD): *                                                                                                    | NO 🗸                                                                                                    |                                                                                                    |
|                                       | Were you debarred previously by the Commission from appearing<br>at any examination/selection ?: *                                                                                                    | No                                                                                                    |                                                                                                    |
|                                       | Have you at any time been employed : *                                                                                                    | Yes 🗸                                                                                                    |                                                                                                    |
|                                       | <ul> <li>Unse if any of the above information is incorrect, presse correct and update the details<br/>entitement Wise Reportation will be updated only after the verification documents and de<br/>locarity that all the above details are correct and I am aware that<br/>window period of three days as mentioned in the notification.</li> </ul> | s in one time registration, then apply for t<br>stalls furnished by you in Notification / Advert<br>I can edit the details till the last o | his post. Changes made in the Notification /<br>Isement Wise Registration.<br>late and also during the correction |
|                                       | Edit in OTR                                                                                                    |                                                                                                    | Save & Proceed                                                                                                    |

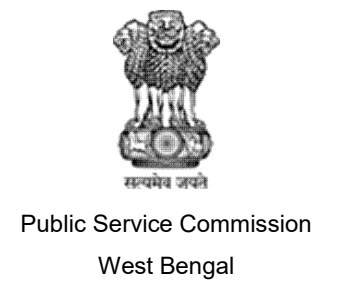

STEP 17: The applicants are required to check 'Communication details', he/she has to click on "check box" and then click "Save & Continue" button to proceed further for filling up the application form.

| West Bengal                              |                                               |                                                                           |                                                       | en runn nehnen hennehligte            |
|------------------------------------------|-----------------------------------------------|---------------------------------------------------------------------------|-------------------------------------------------------|---------------------------------------|
| fome / Deshboard / Communication Details |                                               |                                                                           |                                                       | Welcom                                |
| COMMUNICATION DETAILS                    |                                               |                                                                           |                                                       | Back to My Applica                    |
| Application Status                       |                                               | NAN                                                                       | AF OF THE BOST                                        |                                       |
| Recruitment Details                      | •                                             | 1900                                                                      | WBPSC 22                                              |                                       |
| Applicant Datails                        | •                                             |                                                                           |                                                       |                                       |
| Communication Details                    | Address for Commun                            | nication                                                                  | Permanent Address                                     |                                       |
| Educational Details                      | Address Line 1 :                              | demo                                                                      | Address Line 1 :                                      | demo                                  |
| Experience Details                       | Address Line 2 :                              | demo                                                                      | Address Line 2 :                                      | demo                                  |
| Exam Center Preference                   | Town/City :                                   | demo                                                                      | Town/City :                                           | demo                                  |
| Preview And Confirm                      | State :                                       | West Bengal                                                               | State :                                               | West Bengal                           |
|                                          | District :                                    | North 24 Parganas                                                         | District :                                            | North 24 Parganas                     |
|                                          | Pincode :                                     | 700001                                                                    | Pincode :                                             | 700001                                |
|                                          | Email ID : ks@gmail.com                       | m                                                                         |                                                       |                                       |
|                                          | Register Mobile No : 98                       | 75656246                                                                  |                                                       |                                       |
|                                          | I certify that all the a correction window pe | above details are correct and I are<br>riod of three days as mentioned in | a aware that I can edit the deta<br>the notification. | Is till the last date and also during |
|                                          | Edit in OTR                                   |                                                                           |                                                       | Save & Continue                       |

STEP 18 :After filling up application click the "Save and Continue" Button given at the bottom you have filled up all the required fields of the "Academic Details", here you add your passed examination details and Click on the "Save & Continue" button.

| ome / Dashboard / Academic Details           |                                          |                                                                        |                                                        |                                                          |                                   |                              |                           | Welcome DEMO                    |
|----------------------------------------------|------------------------------------------|------------------------------------------------------------------------|--------------------------------------------------------|----------------------------------------------------------|-----------------------------------|------------------------------|---------------------------|---------------------------------|
| Application Info                             |                                          |                                                                        |                                                        |                                                          |                                   |                              | Back to                   | o My Application                |
| Application Status<br>Recruitment Details    | Academic I                               | Details for : WBPS                                                     | C_22                                                   |                                                          |                                   |                              |                           |                                 |
| Applicant Details<br>Communication Details   | Name of the Examination                  | Board / University                                                     | Year of<br>Passing                                     | Subjects                                                 | Div/Grade/Class                   | Marks<br>Obtained.           | Total<br>Marks            | Marks %                         |
| Educational Details                          | 10th *                                   | WBBSE 🗸                                                                | 2013 🗸                                                 | В                                                        | 1ST                               | 500                          | 700                       | 71.43                           |
| Experience Details<br>Exam Center Preference | 12th                                     | Select 🗸                                                               | Selec 🗸                                                | Subject1,5ubject2,5ubject3                               | Division/Grado                    |                              |                           |                                 |
| Preview And Confirm                          | Note:<br>1. Candida<br>Bengal<br>paid in | ates are instructed to<br>Public Service Comm<br>such cases will not b | o read the eligib<br>bission will not t<br>e refunded. | ility clauses carefully fro<br>be responsible for errors | m prospectus be<br>made by candid | fore applyin<br>ates in such | g to any co<br>cases, and | iurse, West<br>application fees |

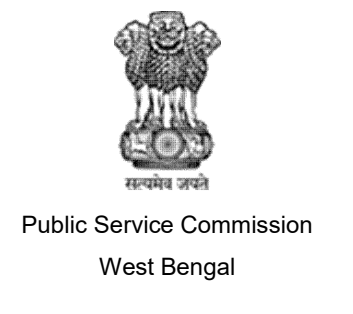

STEP 19: The applicants have experience then he/she fill that, it is not required field for all applicants.

| me / Dashboard / Preferential Qualific       | ation    |                     |                                          |                       |                 |                               | Web              | ome DEMO |
|----------------------------------------------|----------|---------------------|------------------------------------------|-----------------------|-----------------|-------------------------------|------------------|----------|
| xperience Details                            |          |                     |                                          |                       |                 |                               | Back to My Apple | ication  |
| Application Status                           | IN F     | Please Enter Latest | Experience First 1                       |                       |                 |                               |                  |          |
| Recruitment Details<br>Applicant Details     | <b>e</b> | Name of the Post    | Temporary/Permanent/on<br>Contract basis | Office where employed | Date of joining | Date of<br>leaving, if<br>any | Cause of Leaving |          |
| Communication Details<br>Educational Details |          | A                   | A                                        | A                     | 01-08-;         | NA                            | NA               | <        |
| Experience Details                           | 2        |                     |                                          |                       |                 |                               |                  |          |
| Exem Center Preference                       |          |                     |                                          |                       |                 |                               |                  |          |
| Preview And Confirm                          |          |                     |                                          |                       |                 |                               |                  |          |
|                                              | 4        |                     |                                          |                       |                 |                               |                  |          |
|                                              | Π.       |                     |                                          |                       |                 |                               |                  | -40      |

STEP 20: After filling up application click the "Save & Continue" Button given at the bottom you have choose your preferable "Select District/Sub-divisions" and "Preferred Examination Center", here you add your preferable examination centre and Click on the "Save & Continue" button. (NOT APPLICABLE FOR ALL POSTS).

| me // Dasnocard // Examination Cent | e                                                  |                                                                                  |
|-------------------------------------|----------------------------------------------------|----------------------------------------------------------------------------------|
| xamination Center                   |                                                    | Back to My Application                                                           |
| Application Status                  |                                                    |                                                                                  |
| Recruitment Details                 | WBPSC_22                                           |                                                                                  |
| Applicant Details                   | Select District/Sub-divisions:                     | Three Hill Sub divisions of Operation via Deviation 5                            |
| Communication Datails               |                                                    | Three full buo-divisions of bargeening, viz., bargeeling s. 🗸 💆                  |
| Educational Datails                 | Preferred Examination Center:                      | Krishnanagar 🗸 🚽                                                                 |
| Experience Details                  | I certify that all the above details are correct a | nd I am aware that I can edit the details till the last date and also during the |
| Exam Center Preference              | correction window period of three days as me       | ntioned in the notification.                                                     |
| Preview And Confirm                 |                                                    | Save & Continue                                                                  |
|                                     |                                                    |                                                                                  |

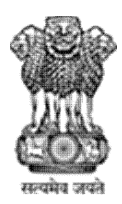

Public Service Commission West Bengal

## Guidelines for filling up of the Online Application Form for various posts

STEP 21: he/she has to click on "check box" and then click "Save & Continue" button to proceed further for filling up the application form.

|                                                                                                    | C Service        |                                                                                                    |       |             | RVICE, I       | RADE-IL    |                | 4          |          |
|----------------------------------------------------------------------------------------------------|------------------|----------------------------------------------------------------------------------------------------|-------|-------------|----------------|------------|----------------|------------|----------|
|                                                                                                    |                  |                                                                                                    |       |             |                |            |                |            |          |
| APPRICATE.                                                                                                    |                  | 0+0000025                                                                                                    |       | -           |                |            | 2              |            |          |
| Torre or Andrea                                                                                                    |                  | _                                                                                                    |       | Allegen     |                |            |                | _          |          |
| 2-st                                                                                                    |                  |                                                                                                    |       |             |                | -          |                | _          | _        |
| the second second                                                                                                    | - 2              |                                                                                                    |       |             | *              |            |                | _          |          |
| Patter's Sector                                                                                                    |                  |                                                                                                    |       | 199         |                | i a farman |                |            |          |
| Statements Manine                                                                                                    | -                |                                                                                                    |       |             |                |            |                |            | 1        |
| Construction of the party of the local division of the second division of the second divisi | -                |                                                                                                    |       | The part of |                |            | and the second | •          |          |
| Shale your business income                                                                                                    | - 4              | <b>.</b> 2                                                                                                    |       |             |                |            |                |            | -        |
| Warles on one or                                                                                                    | ******           |                                                                                                    |       |             |                |            |                |            |          |
|                                                                                                    |                  |                                                                                                    |       | -           |                |            |                |            |          |
|                                                                                                    |                  |                                                                                                    |       | -           | and Marcalan T |            |                |            |          |
| these parts had stay incar is                                                                                                    |                  | 1. Contraction of the second second se |       | Special P   | States Bill    |            |                |            |          |
| Minate ST lite.                                                                                                    | 12               | setsi-                                                                                                    |       | his mark    |                |            |                |            |          |
| -                                                                                                    | -                |                                                                                                    | _     | -           |                |            |                |            |          |
| Change .                                                                                                    |                  | COMPANY.                                                                                                    |       |             |                |            |                |            |          |
| ADDRESSTOR                                                                                                    | OMMUNICATION     | 6                                                                                                    |       |             |                |            |                |            | -        |
| Associate to                                                                                                    |                  | -                                                                                                    |       |             |                |            |                |            |          |
| Adam 1 74 2.                                                                                                    |                  |                                                                                                    |       |             |                |            |                |            | -        |
| Turnety:                                                                                                    |                  | -                                                                                                    | 123 C | Chink       | 44.5           |            | -              | 125-00-0   | 10       |
| -                                                                                                    |                  |                                                                                                    |       | -           |                |            | -              | 11. S      | -        |
| PERMANENTAD                                                                                                    | DRESS            |                                                                                                    |       |             |                |            |                |            |          |
| Annaultie t-                                                                                                    |                  | 0000000                                                                                                    | -     |             |                |            |                |            | -        |
| Adment Inc. 2                                                                                                    |                  |                                                                                                    |       |             |                |            |                |            |          |
| Trans Cig.                                                                                                    |                  | 24                                                                                                    | 12 C  | 120.000     | - C            |            | 1              | _          |          |
| Richard .                                                                                                    |                  | 2                                                                                                    | 155   | 1.          | -              |            | 100            | 10         |          |
| Name of State                                                                                                    | March 1 March    | -                                                                                                    | -     | P. eres in  | Red of the     | D-0-0-0-   | Rate Tanana    | Test Barro | Alachyte |
| Manhana and an                                                                                                    | (Anna (Bringel)) |                                                                                                    | 20/8  |             | +++ )          |            | 200            | -          | T1#1:    |
| Record To Ped                                                                                                    | ROTCAC HODA      | ndas Persona konta<br>EU ;                                                                                                    | 77*   |             |                |            |                |            |          |
| the second second                                                                                                    |                  |                                                                                                    |       |             |                |            |                |            |          |
|                                                                                                    |                  |                                                                                                    |       |             |                |            |                |            |          |

STEP 22: After click on "Save & Continue" button then "click I agree to proceed"

| Public Service C                                                                                                    | ommission                                                                                                    |                                                                                                    | HOME LOCOUT<br>Technical Helpdesk (10AM to 6PM):<br>V 03340585640<br>Email Helpdesk csrwthetol Venail com |
|----------------------------------------------------------------------------------------------------|----------------------------------------------------------------------------------------------------|----------------------------------------------------------------------------------------------------|----------------------------------------------------------------------------------------------------|
| Previous deringen<br>Previous - Controloured / Previous<br>Name of the Examination<br>Nadmarrix or Equivalent<br>Name of the Piezz Ter | Once the information displayed are confirmed you can n<br>ever. Therefore Please check and confirm your details to<br>I have verified all the fields in the online application and<br>details furnished by me are found correct. I fully aware to<br>online application upon submission.<br>No I want to check the details | ot edit your application for proceed further then confirmation window. The hat I will not be able to edit the Line and the additional states and a second states and a second states and a | Reference Experience                                                                                      |
| District/Sub-divisions                                                                                                    |                                                                                                    | Other                                                                                                    |                                                                                                    |
| Preferred Examination Co                                                                                                    | untar -                                                                                                    | Koluata                                                                                                    |                                                                                                    |
|                                                                                                    | CONFIRM THE ABOVE                                                                                                    |                                                                                                    |                                                                                                    |
| For the best view use Google Chrome or I                                                                                               |                                                                                                    |                                                                                                    |                                                                                                    |

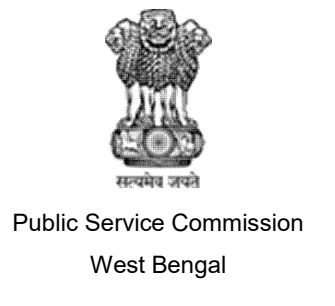

STEP 23: He/she has to click on 3 "check box" and then click "Final submission" button to proceed further for filling up the application form.

| ome: / : Dashbo | ard / Preview Welcome Ki                                                                                                    |
|-----------------|----------------------------------------------------------------------------------------------------|
|                 |                                                                                                    |
|                 | Information                                                                                                    |
|                 | The applicants are advised to verify the details provided in the online application form very carefully. They are advised to identify incorrect entry, if any<br>and edit the same. It may be noted that once 'Final Submission' button is clicked, the system will not allow editing of any field further. No request for any<br>correction/change would be entertained after submission of Application Form.<br>Prior to clicking of 'Final Submission' Button the applicants are therefore requested to be sure that all information furnished are correct and edit any field<br>if required. |
|                 | Declaration                                                                                                    |
|                 | I solemnly declare that (a) all statements made in this application are true, complete and correct (b) Original documents will be produced on demand and (c) I agree to take this examination on the condition that the Commission may cancel my candidature if at any stage I am found ineligible for admission to the examination. I have obtained all my certificates within the date of submission of my application.                                                                                                    |
| 5               | I have informed the Head of my Office or Department in writing that I am applying for this examination (Please click the box if you are in service of Govt. or<br>Local or Statutory Body).                                                                                                    |
| )               | I have verified all the fields at various stages of online application and in confirmation window also. The details furnished by me are found correct. I am fully aware that I will not be able to exit the online application upon submission. I am also aware that my request to change the details in my application window application window application window also.                                                                                                    |

STEP 24: - Click on "proceed to payment" for payment.

|                     | Information                                                                                                    |                         |
|---------------------|----------------------------------------------------------------------------------------------------|-------------------------|
|                     | The applicants are advised to verify the details provided in the online application form very carefully. They are advised to identify incorrect entry, if any<br>and edit the same. It may be noted that once 'Final Submission' button is olicked, the system will not allow editing of any field further. No request for any<br>correction/buttone would be anterlated after extremission of Advistation Form                | 8                       |
|                     | Prior to clicking of Final Submission' Button the applicants are therefore requested to be sure that all information furnished are correct and edit any field if required.                                                                                                    | l.                      |
|                     | Declaration                                                                                                    |                         |
|                     | I solemity declare that (a) all statements made in this application are true, complete and correct (b) Original documents will be produced on demand and (c) I agree t<br>take this examination on the condition that the Commission may cancel my candidature if at any stage I am found ineligible for admission to the examination.<br>I have obtained all my certificates within the date of submission of my application. | o                       |
|                     | I have informed the Head of my Office or Department in writing that I am applying for this examination (Please click the box if you are in service of GovL or<br>Local or Statutory Body).                                                                                                    | en co                   |
|                     | I have verified all the fields at various stages of online application and in confirmation window also. The details furnished by me are found correct. I an<br>fully aware that I will not be able to edit the online application upon submission. I am also aware that my request to change the details in my application<br>will not be permitted by PSCWB. I want to submit my application.                                 | n                       |
|                     | Proceed To Payment                                                                                                    |                         |
| For the best view u | ise Google Chrome or Mozilla Firefox browser Copyright © 202                                                                                                    | 3, All Rights Reserved. |

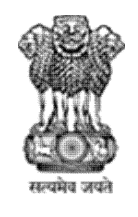

West Bengal

# Guidelines for filling up of the Online Application Form for various posts

STEP 25: Applicants select "select payment gateway"," payment type" then choice online or offline and click on "proceed to pay"

|                                                                                                    |                           |                                                                           | Welcome F                                       | orasilinen |
|----------------------------------------------------------------------------------------------------|---------------------------|---------------------------------------------------------------------------|-------------------------------------------------|------------|
| pplicant Name : Internetional Community (Sprice) Community (Sprice) Co | -                         |                                                                           |                                                 |            |
| Post Name                                                                                                    | Amount                    | Select Payment Gateway                                                    | Payment Type                                    |            |
| Sub-Inspector in the Subordinate Food & Supplies Service,<br>Grade-III, under Food & Supplies Department, Govt. of<br>West Bengal,2022 (04/2023)                                                                                                    | 110.00                    | Razorpay 🗸                                                                | Payment Method                                  | *          |
| In case your previous transaction is not updated then clici                                                                                                    | this button to process su | ch previous payments.                                                     | Refresh Previous Payment                        |            |
| Credit Card  Debit Card  NEFT (Net Ban                                                                                                    | king on SBI) O NEFT       | (Net Banking on Others                                                    | s) OffLine Challan                              |            |
| Credit Card   Debit Card  NEFT (Net Banl                                                                                                    | king on SBI) O NEFT       | (Net Banking on Others                                                    | s) OffLine Challan                              |            |
| Credit Card   Debit Card  NEFT (Net Bank                                                                                                    | king on SBI) ONEFT        | (Net Banking on Others<br>Application Fer<br>xed : 5.78 (Including 18% GS | s) OffLine Challan Fees es Rs.110.00 T) Rs.5.78 |            |

STEP 26: Click on "pay Now & Submit Application" for online payment.

| Online Payment                                                                                       |                                                                                                    |
|----------------------------------------------------------------------------------------------------|----------------------------------------------------------------------------------------------------|
| To proceed with the payment please click on the<br>button.Please note that NO changes in the details | Pay Now & Submit Application I' button below or in case you want to cancel the payment process then click on the 'Cancel'<br>furnished by you in the Application form would be possible once you make the payment of Fee. |
| Summary of Candidate :                                                                               |                                                                                                    |
| Name:                                                                                                |                                                                                                    |
| Email Id:                                                                                            | de anne na anna a she ann ann ann ann ann ann ann ann ann an                                                                                                    |
| Mobile Number:                                                                                       | <u></u>                                                                                                    |
| Summary of the amount and TDR charges :                                                              |                                                                                                    |
| As per Banking / Payment Gateway rules, you woo                                                      | uld be also required to pay the online payment charges [TDR] in addition to the Application Fee as per the details given below:                                                                                           |
| Amount Payable:                                                                                      | Rs. 110.00                                                                                                    |
| Payment Charges [TDR] (Including 18% GST) :                                                          | Rs. 5.78                                                                                                    |
| Total Amount to be paid:                                                                             | Rs. 115.78                                                                                                    |
|                                                                                                    |                                                                                                    |
| Pay Now & Submit Application !                                                                       |                                                                                                    |

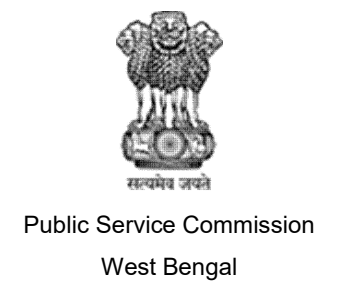

STEP 27: Now you have to click button 'Generate & Print Challan' for generation of Challan. Applicant can proceed to (CBS Enabled) branch of any bankfor making payment soon after generation of the challan.

|                                                                                                    | Secured by ARazorpa                                                                                                    |
|----------------------------------------------------------------------------------------------------|----------------------------------------------------------------------------------------------------|
| For RTGS/NEFT/Funds Tran                                                                                                    | aler Date: 8/33/023 5:1408 PM                                                                                                    |
| Beneficiary Name                                                                                                    | UCANAPPLY                                                                                                    |
| Account No.                                                                                                    | 2223330042734662                                                                                                    |
| IFSC Code                                                                                                    | RATNOVAAPIS                                                                                                    |
| Bank                                                                                                    | RBL Bank                                                                                                    |
| Amount                                                                                                    | ₹130.08                                                                                                    |
| Customer Nobile No                                                                                                    |                                                                                                    |
| Razorpay Order ID                                                                                                    | order_MTUu34H7haVD\$6                                                                                                    |
| Disclaimer:                                                                                                    |                                                                                                    |
| 2.) It is remitter's responsibilit<br>incase of any mismatch in ac<br>remitter account by neit work                                                                                                    | only to reactions frame transmission provide account number prough that take frame<br>(95)<br>by to write the funds to correct account no, with correct arround as provided above,<br>count no or arround, the transaction will be rejected and funds will be refurded tack to<br>implicitly day.                                                                                                    |
| 2.) It is remitter's responsibilit<br>incase of any mismatch in se<br>remitter account by next work<br>3.) This challen is valid for on                                                                       | only to execute china tanan' to provoce account number or ough this tank if the<br>ty to even the funds to correct account no, with correct arround as provided above.<br>count no or amount, the transaction withs rejected and funds withe refunded back to<br>implant, they are transaction hence Remoter has to generate new challenfor every payment.                                                  |
| Franker of PCGS / PCF / MS<br>2.) it is remitter's responsibilit<br>incase of any mismatch is as<br>monthler account by near work<br>3.) This challen is valid for on                                         | by to versit the funds to correct account no, with correct encount as provided above,<br>to to versit the funds to correct account no, with correct encount as provided above,<br>count no or amount, the transaction relibe rejected and funds will be refunded tack to<br>imp day.<br>Ay one transaction hence Remitter has to generate new chalterifor every payment.                                    |
| Transfer of PCGS / PCF / In<br>2.) It is exceeded a responsibility<br>from of any mismatch in a<br>restriction account by nail year<br>3.) This challen is yeard for on                                       | by to work the funds target and a power account no. with convect encount as provided above.<br>to to work the funds to correct account no. with convect encount as provided above.<br>count no or amount, the transaction willbe rejected and funds will be refunded tack to<br>ity one transaction hence Remitter has to generate new challenfor every payment.<br>Bignature of Depositor                  |
| Transfer of PCGG / PCG / PCG<br>2.) It is exceeded in responsibility<br>from of any mismatch is a set<br>restriction account by nail year<br>and the account by nail year<br>3.) This challen is valid for or | by to work the funds to correct account no, with correct around as provided above. Count for a mount, the transaction willbe rejected and funds will be refunded tack to implicit day.  Ity one transaction hence flemitter has to generate new challenfor every payment.  Elignature of Depositor  (FOR BANK USE ONLY)                                                                                     |
| Transfer of PCIG2 / PCI / In<br>Transfer and PCI in responsibility<br>Transfer account by nait work<br>another account by nait work<br>3.) This challen is valid for on<br>Account (Rs.)                      | by to work the funds to correct account no, with correct around as provided above. Count no or amount, the transaction willbe rejected and funds will be refunded tack to imp day.  Ity one transaction tence Remitter has to generate new challenfor every payment.  Elignature of Depositor  (FOR BAAK USE ONLY)                                                                                          |
| Amount (Rs.)<br>Debt A/C No.                                                                                                    | by to work the funds to correct account no, with correct around as provided above. Count no or amount, the transaction willbe rejected and funds will be refunded tack to imp day.  Ity one transaction tence Remitter has to generate new challenfor every payment.  Elignature of Depositor  (FOR BAAK USE DNLY)                                                                                          |
| Amount (Rs.)<br>Amount (Rs.)<br>Debt A/C No.<br>UTR No.                                                                                                    | by to which the funds to correct account no, with correct around as provided above.<br>To to write the funds to correct account no, with correct around as provided above.<br>count no or amount, the transaction will be rejected and funds will be refunded tack to<br>improve transaction hence Remitter has to generate new challenfor every payment.<br>Bignatures of Depositor<br>(FOR BANK USE DNLY) |
| Amount (Rs.)<br>Amount (Rs.)<br>Debt A/C No.<br>UTR No.                                                                                                    | by to which the funds to correct account no, with correct around as provided above.<br>count no or amount, the transaction willbe rejected and funds will be refunded tack to<br>ity one transaction hence Remitter has to generate new challenfor every payment.<br>Bignatures of Depositor<br>(FOR BANK USE DNLY)<br>Authorized Signatory                                                                 |

Online Support Services PSC Online Admission Portal.